## Vejledning til at oprette datamangementplan på DMPonline med SIF's skabelon

https://dmponline.deic.dk/

## 1. Login via SDU

| Walcome to DMDanling                                                                                                    | Sign in Create account                      |
|----------------------------------------------------------------------------------------------------|---------------------------------------------|
| welcome to DiviPonime                                                                                                    | * Email                                     |
| This is the Danish installation of DMPonline, a tool for writing data management plans.                                                                                                    |                                             |
| The service is provided by the Danish e-infrastructure Cooperation (DeiC), and administered jointly by the Royal Danish<br>Library and the Technical University of Denmark (DTU Library). It is available to all employees at Danish research<br>institutions and their collaborators.                                                                                  | * Password                                  |
| If you are visiting DMPonline. deic.dk for the first time, you will have to sign up with a valid e-mail address and create an<br>account. Choose your institution from the drop-down list of available organisations. After creating a DMPonline account,<br>you can link it to your institutional createntials and use those for signing in (VWPF login) from then on. | Forgot password?                            |
| Contact us here.                                                                                                    | Remember email                              |
|                                                                                                    | Sign in                                     |
|                                                                                                    | Sign in with your institutional credentials |
|                                                                                                    |                                             |

To access DeiC DMPonline please choose your login provider

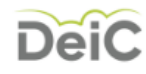

University of Southern Denmark (SDU)

Always use the login provider that I choose now. At <u>my.wayf.dk</u> I can reset this preselection anytime if at a later time I need to use a different login provider.

## 2. Opret projekt under fanen "My Dashboard"

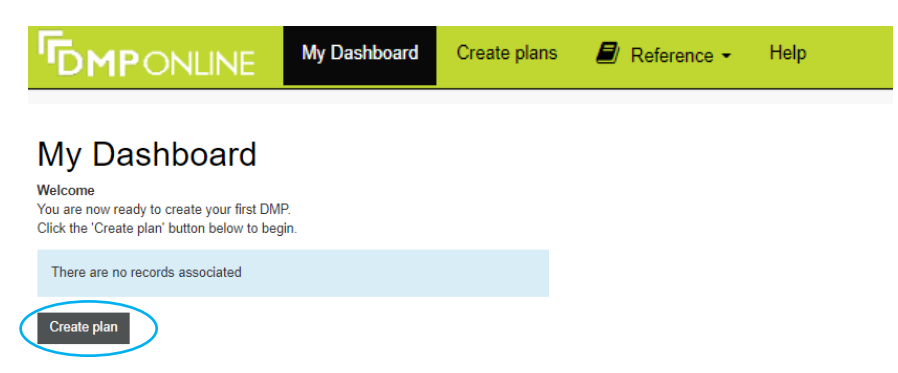

## 3. Vælg SIF's skabelon

# Create a new plan

Before you get started, we need some information about your research project to set you up with the best DMP template for your needs.

## \* What research project are you planning? Indsæt titel mock project for testing, practice, or educational purposes Select the primary research organisation No research organisation associated with this plan or my research Syddansk Universitet / University of Southern Denmark 8 - or organisation is not listed Vælg SDU \* Select the primary funding organisation Begin typing to see a filtered list No funder associated with this plan or my funder is not listed or -Sæt flueben i "no funder..." Herefter åbnes feltet for SDU-skabeloner, hvor SIF's skabelon kan vælges

# SDU - Statens Institut for Folkesundhed we found multiple DMP templates corresponding to your funder. SDU - Institut for Sundhedstjenesteforskning SDU - Statens Institut for Folkesundhed SDU - Statens Institut for Folkesundhed methods Create plan Cancel

## 4. Udfyld plan og opsæt rettigheder for deling

Når din DMP er udfyldt, kan du under fanen "Share" vælge, om din DMP skal være privat, kunne ses på SDU eller være fuldt offentlig tilgængelig.

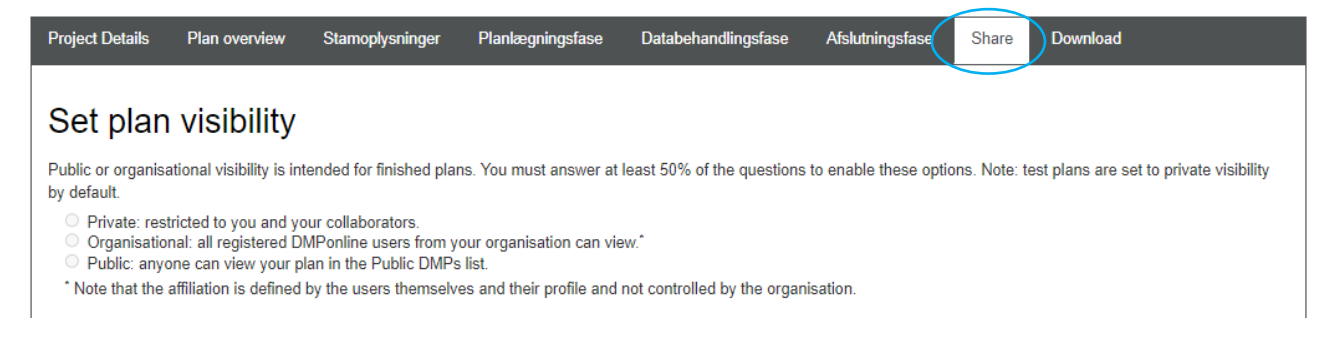

Er I flere der arbejder på datamanagementplanen, eller vil du bare dele den med din projektgruppe, gøres det også på denne side under "manage collaborators".

## Manage collaborators

Invite specific people to read, edit, or administer your plan. Invitees will receive an email notification that they have access to this plan.

| Email address           | Permissions |  |
|-------------------------|-------------|--|
| anam@si-folkesundhed.dk | Owner       |  |

## Invite collaborators

\* Email

### \* Permissions

- Co-owner: can edit project details, change visibility, and add collaborators
   Editor: can comment and make changes
   Read only: can view and comment, but not make changes

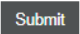